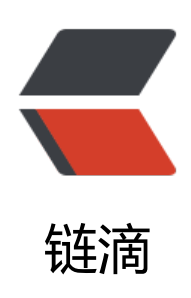

# python+selenium 系列 ---03 第一个自动 化脚本

作者: hzylyh

原文链接: https://ld246.com/article/1554209309328

来源网站: 链滴

许可协议: 署名-相同方式共享 4.0 国际 (CC BY-SA 4.0)

## 前言

经过上面两篇的讲解,环境应该已经装好了,下面终于要开始最激动人心的码代码的环节,这个系列的就是由简入繁,慢慢搭建起来一个UI自动化的环境,这边还属于"简"的部分,如果有python基,相信这篇看起来没啥难度,如果没有基础,基本代码也是会做注释的,问题应该也不大。

## 编辑器的选择

## 说明

市面上编辑器太多了,用基本都能用,就是用记事本也可以,但是一款好的编辑器,能大大提升编写率,这里还是比较推荐pycharm的,用的几款里面,这个还是排得上号的,其他的,诸如: eclipse, a om, vs code装上插件,也没问题,不过这个系列还是以pycharm作为IDE,明白原理就好,换成其的也没啥问题。

当然,这个IDE的专业版是收费的,社区版当然已经能满足日常大部分需要了,如果想用专业版,百一下你就知道,我这里当然支持大家选择正版,支持正版。

## IDE安装

这里就给个下载地址,安装过程就不说了,下一步即可,如果有问题,可以留言。

下载地址: https://www.jetbrains.com/pycharm/

## 一些使用说明

### 1. 建议打开toolbar

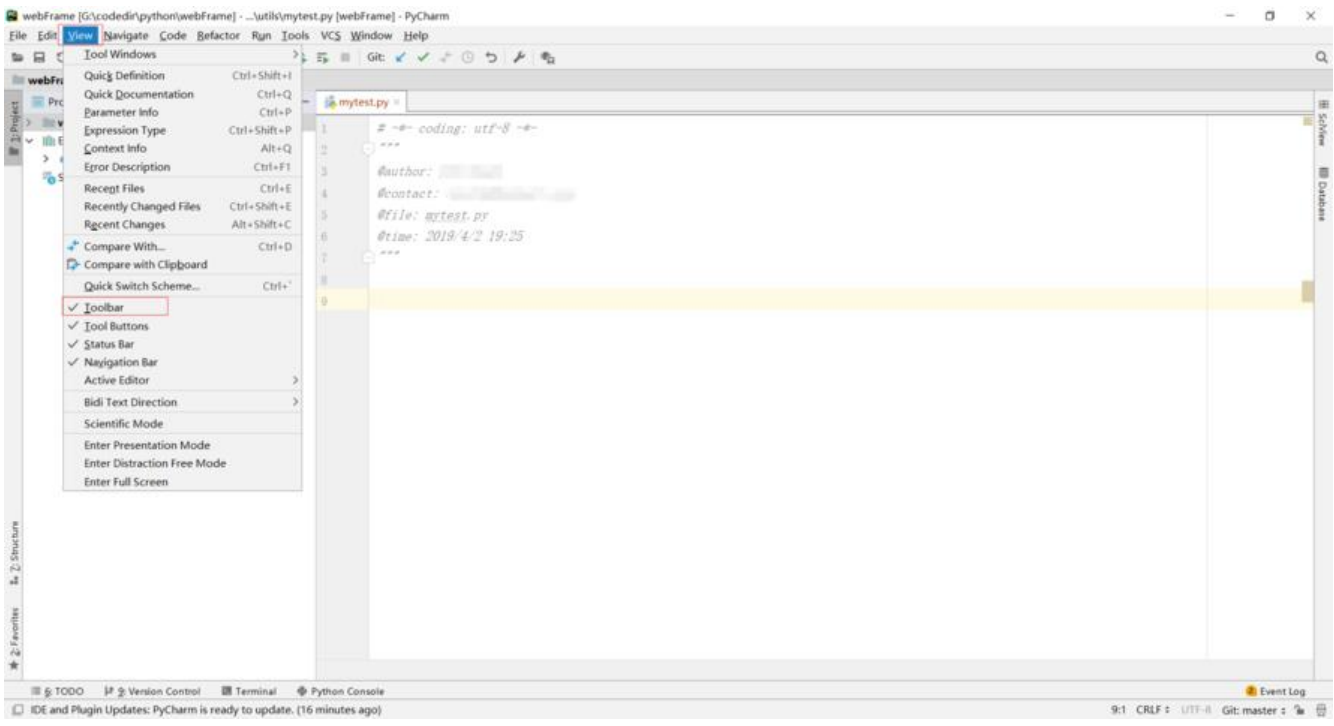

### 2. python环境的配置

|                                                                | ×   |  |
|----------------------------------------------------------------|-----|--|
| Project: webFrame > Project Interpreter 10 For current project |     |  |
| Project Interpreter 🔮 Python 3.6 @/Python 30@/python.eve       | ~ 0 |  |
| Package Version Latest version                                 | +   |  |
| APscheduler 3.5.1 \$ 3.6.0                                     |     |  |
| Appium-Python-Client 0.26 = 0.40                               |     |  |
| Django 2.0.3                                                   |     |  |
| Flask 1.0.2 1.0.2                                              | 0   |  |
| Flask-APScheduler 1.8.0 + 1.11.0                               |     |  |
| Flask-Login 0.2.11                                             |     |  |
| Flask-RESTful 0.3.6 = 0.3.7                                    |     |  |
| nent Flask-SSLify 0.1.5                                        |     |  |
| Flask-Script 2.0.6                                             |     |  |
| HttpRunner 1.4.0                                               |     |  |
| Junjaz 2.10                                                    |     |  |
| Keras-Applications 1.0.6                                       |     |  |
| Keras-Preprocessing 1.0.5                                      |     |  |
| Markoown 3.0.1                                                 |     |  |
| Manupsate 1/0<br>Pollana E 2/0                                 |     |  |
|                                                                |     |  |
| Py/W1 1.0.4                                                    |     |  |
| Pathaolars 0.52                                                |     |  |
| DyvaMi 313                                                     |     |  |
| Porments 220                                                   |     |  |
| Send2Trash 1.5.0                                               |     |  |
| Unidecode 0.4.21                                               |     |  |
| Werkzeug 0.14.1                                                |     |  |
| Willow 1.1                                                     |     |  |
| XlsxWriter 1.0.5                                               |     |  |
| abil.m/ 0.5.0                                                  |     |  |

## 如果你这个地方是空的,后面有个小齿轮一样的按钮,点击之后,选择Add,如下图:

|                              | Project: webFrame > Project In   | terpreter In For current project |                |           |
|------------------------------|----------------------------------|----------------------------------|----------------|-----------|
| Appearance & Behavior        | Project Interpreter: 🟓 Python 3. | 6 GAPython36Apython.exe          |                | V Add     |
| Keymap                       |                                  |                                  |                | Show All. |
| Editor                       | Package                          | Version                          | Latest version | +         |
| Luitor                       | APScheduler                      | 3.5.1                            | ▲ 3.6.0        | - T       |
| Plugins                      | Appium-Python-Client             | 0.26                             | <b>0.40</b>    | -         |
| Version Control              | Django                           | 2.0.3                            | ▲ 2.2          |           |
| Project: webFrame            | Flask                            | 1.0.2                            | 1.0.2          | 0         |
|                              | Flask-APScheduler                | 1.8.0                            | ▲ 1.11.0       | U         |
| Project interpreter III      | Flask-Login                      | 0.2.11                           | ▲ 0.4.1        |           |
| Project Structure            | Flask-RESTful                    | 0.3.6                            | ▲ 0.3.7        |           |
| Build, Execution, Deployment | Flask-SSLify                     | 0.1.5                            | 0.1.5          |           |
| anguages & Frameworks        | Flask-Script                     | 2.0.6                            | 2.0.6          |           |
| Languages & Frameworks       | HttpRunner                       | 1.4.0                            | ▲ 2.0.6        |           |
| Tools                        | Jinja2                           | 2.10                             | 2.10           |           |
|                              | Keras-Applications               | 1.0.6                            | ▲ 1.0.7        |           |
|                              | Keras-Preprocessing              | 1.0.5                            | ▲ 1.0.9        |           |
|                              | Markdown                         | 3.0.1                            | ▲ 3.1          |           |
|                              | MarkupSafe                       | 1.0                              | ▲ 1.1.1        |           |
|                              | Pillow                           | 5.2.0                            | ▲ 6.0.0        |           |
|                              | PyJWT                            | 1.6.4                            | ▲ 1.7.1        |           |
|                              | PyMySQL                          | 0.8.0                            | ▲ 0.9.3        |           |
|                              | PyWavelets                       | 0.5.2                            | ▲ 1.0.2        |           |
|                              | PyYAML                           | 3.13                             | ▲ 5.1          |           |
|                              | Pygments                         | 2.2.0                            | ▲ 2.3.1        |           |
|                              | Send2Trash                       | 1.5.0                            | 1.5.0          |           |
|                              | Unidecode                        | 0.4.21                           | ▲ 1.0.23       |           |
|                              | Werkzeug                         | 0.14.1                           | ▲ 0.15.1       |           |
|                              | Willow                           | 1.1                              | 1.1            |           |
|                              | XlsxWriter                       | 1.0.5                            | ▲ 1.1.5        |           |
|                              | absl-py                          | 0.5.0                            | ▲ 0.7.1        |           |

之后会出现如下页面

| Add Python Interpreter         |                     |                                               | ×               |
|--------------------------------|---------------------|-----------------------------------------------|-----------------|
| 🙀 Virtualenv Environment       | New environment     | :                                             |                 |
| O Conda Environment            | Location:           | G:\codedir\python\webFrame\venv               |                 |
| 🟓 System Interpreter           | Base interpreter    | r: 🥐 Python 2.7 (Demos) G:\Python27\python.ex | e 🗸 🛄           |
| 📭 Pipenv Environment           | 🗌 Inherit globa     | ll site-packages                              |                 |
| N SSH Interpreter              | 🗌 Make availab      | le to all projects                            |                 |
| Vagrant                        | O Existing environm | ent                                           |                 |
| Docker                         | Interpreter: <      | No interpreter>                               | V               |
| Docker Compose                 | 🗌 Make availab      | ele to all projects                           |                 |
|                                |                     |                                               |                 |
| Environment location directory | is not empty        |                                               |                 |
|                                |                     |                                               | OK              |
|                                | 因为这个纯属看的            | 个人喜好了,如果想环境之间隔离,                              | 就选默认的 "New envi |

这个页面为啥没标红框,因为这个纯属看个人喜好了,如果想环境之间隔离,就选默认的"New envionment",这个会自动创建个虚拟环境,跟本地的python环境是隔离的。左边还有很多选项可以选,有兴趣的可以百度看下,其实看名字也差不多能知道个大概了。由于我没有这方面需要,我的选择下图:

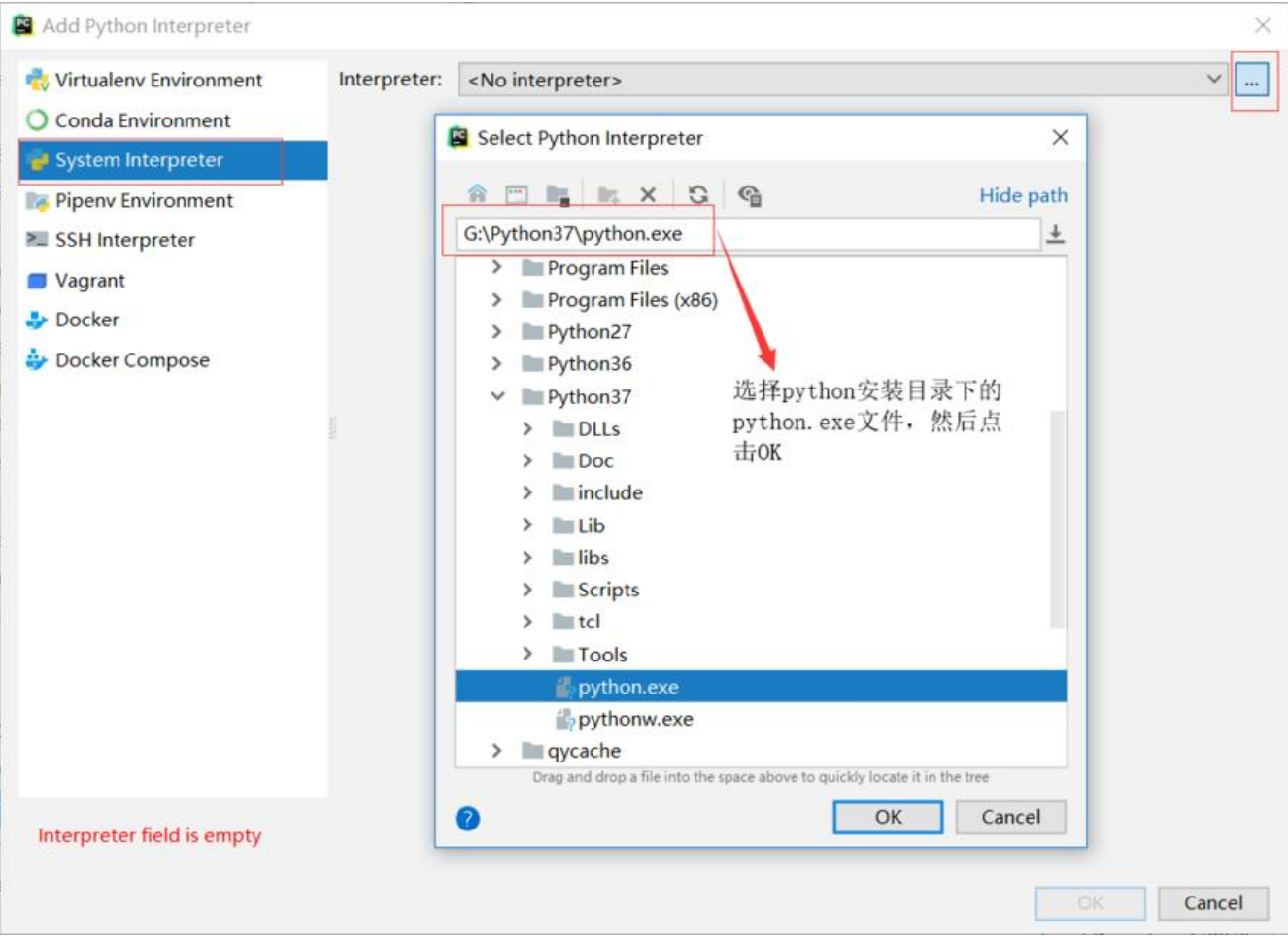

### 然后确定即可,然后可以看到下图:

| Settings                       |                             |                                     |                | ×     |
|--------------------------------|-----------------------------|-------------------------------------|----------------|-------|
| Q                              | Project: webFrame > Project | t Interpreter 👘 For current project |                | Reset |
| Keymap                         | Project Interpreter: Pytho  | n 3.7 G/Python37/python.exe         |                | × 0   |
| ✓ Editor                       |                             |                                     |                |       |
| > General                      | Package                     | Version                             | Latest version | +     |
| Font                           | pip                         | 19.0.3                              | 19.0.3         |       |
| > Color Scheme                 | selenium                    | 3.141.0                             | 3.141.0        |       |
| > Code Style                   | urllib3                     | 1.24.1                              | 1.24.1         |       |
| Inspections                    |                             | 1917 - 1110<br>                     | 10000000       | 0     |
| File and Code Templates        | 10 C                        |                                     |                |       |
| File Encodings                 | 00.1                        |                                     |                |       |
| Live Templates                 |                             |                                     |                |       |
| File Types                     |                             |                                     |                |       |
| > Emmet                        |                             |                                     |                |       |
| Images                         |                             |                                     |                |       |
| Intentions                     |                             |                                     |                |       |
| Language Injections            |                             |                                     |                |       |
| Spelling                       | th I                        |                                     |                |       |
| TextMate Bundles               |                             |                                     |                |       |
| TODO                           |                             |                                     |                |       |
| Plugins                        |                             |                                     |                |       |
| > Version Control              | th later                    |                                     |                |       |
| Project: webFrame              | 00.1                        |                                     |                |       |
| Project Interpreter            | D)                          |                                     |                |       |
| Project Structure              | <b>A</b>                    |                                     |                |       |
| > Build, Execution, Deployment |                             |                                     |                |       |
| 0                              |                             |                                     | OK Cancel      | Apply |

这个红框标识出来的就是当前python环境对应的第三方库的安装情况,pip,setuptools是自带的,回我们装了selenium,urllib3是selenium的依赖,这里都显示了。然后点击右下角的OK

webFrame G:\codedir\python\webFrame
 III External Libraries
 Python 3.7 > G:\Python37\python.exe
 Scratches and Consoles

然后你会发现这边变成了python3.7,这就ok了,如果你本地有多个版本的python,都可以按照上步骤添加,必要的时候随意切换。

#### 3. 设置模板

这个是干嘛用的了,有时候你会发现,看的一些源码,每个文件之前会标注一些信息,比如,作者, 件名,创建时间,修改时间等,这个模板的作用就是让你在创建文件的时候,这些信息自动填写,不 每次都输入了。

 <sup>™</sup> webFrame [G:\codedir\python\webFrame] - ...\utils\mytest.py [webFrame] - PyCharm

 <sup>File</sup> Edit View Navigate Code Refactor Run Iools VCS Window Help

 <sup>™</sup> 田 Cole + Imptest8 → Imptest8 → Imp

还是这个扳手一样的"设置"按钮,出现设置界面后,左上角的搜索框,搜索"File and Code Temp ate"

| Settings                  |      |              |      |                 |                           | ×     |
|---------------------------|------|--------------|------|-----------------|---------------------------|-------|
| Q- File and Code Template | 0    | Keymap       |      |                 |                           |       |
| Keymap                    |      | Default      | × \$ |                 |                           |       |
| ✓ Editor                  |      |              |      |                 |                           |       |
| ✓ Color Scheme            |      | <u>₹</u> * / |      |                 | Q. File and Code Template | O Q   |
| General                   |      |              |      |                 |                           |       |
| Inspections               | - 40 |              |      |                 |                           |       |
| File and Code Templates   | -    |              |      |                 |                           |       |
| Live Templates            |      |              |      |                 |                           |       |
| Intentions                |      |              |      |                 |                           |       |
| Plugins                   |      |              |      |                 |                           |       |
|                           |      |              |      | Nothing to show |                           |       |
|                           |      |              |      |                 |                           |       |
|                           |      |              |      |                 |                           |       |
|                           |      |              |      |                 |                           |       |
|                           |      |              |      |                 |                           |       |
|                           |      |              |      |                 |                           |       |
|                           |      |              |      |                 |                           |       |
|                           |      |              |      |                 |                           |       |
|                           |      |              |      |                 |                           |       |
|                           |      |              |      |                 |                           |       |
|                           |      |              |      |                 |                           |       |
|                           |      |              |      |                 |                           |       |
|                           |      |              |      |                 |                           |       |
|                           |      |              |      |                 |                           |       |
|                           |      | 1999.<br>1   |      |                 |                           |       |
| 0                         |      |              |      |                 | OK Cancel                 | Apply |

# 由于我们只需要python的文件模板,所以设置python script即可,如果有其他需要,也可以设置其格式的文件模板。照着下面这张图配置即可:

|                                                                                              |    | 1                                                                                                    |                                                                                                    |
|----------------------------------------------------------------------------------------------|----|----------------------------------------------------------------------------------------------------|----------------------------------------------------------------------------------------------------|
| • File and Code Template                                                                     | 0  | Editor > File and Code Template                                                                                                    | \$                                                                                                    |
| Keymap<br>V Editor                                                                           |    | Scheme: Default                                                                                                    | ~                                                                                                    |
| General<br>Inspections<br>File and Code Templates<br>Live Templates<br>Intentions<br>Plugins | 12 | HTML File<br>HTML File<br>HTML File<br>KHTML File<br>KHTML File<br>KHTML File<br>Flask Main<br>Pyramid mytemplate pt<br>Pyramid layout pt<br>Pyramid layout pt<br>Pyramid layout mako<br>Pyramid layout mako<br>Pyramid layout mako<br>Pyramid layout jinja2<br>KML Properties File<br>SCSS File<br>JavaScript File<br>AMD JavaScript File<br>Stconfig.json<br>package.json<br>CoffeeScript File<br>CoffeeScript File<br>CoffeeScript File<br>Less File<br>Less File | <pre># -*- coding: utf-8 -*- *** @author: @contact: @file: \${NAME}.py @time: \${DATE} \${TIME} ***  Description  Apache Velocity template language is used</pre> |

最后记得点OK,然后之后再创建python文件的时候,会发现文件自动带上了设置的这些信息。

## 第一个自动化脚本

上面铺垫了那么多,终于到正题了,让我们开心的码代码吧。

# -\*- coding: utf-8 -\*-

from selenium import webdriver

driver = webdriver.Chrome() driver.get("http://www.baidu.com") driver.find\_element\_by\_id("kw").send\_keys("第一个脚本") driver.find\_element\_by\_id("su").click() driver.quit()

开开心心的打完代码,右键空白处,点击"Run xxx",看我胜利的微笑,然后发现控制台报错了。

Traceback (most recent call last): File "G:\Python37\lib\site-packages\selenium\webdriver\common\service.py", line 76, in star

stdin=PIPE)
File "G:\Python37\lib\subprocess.py", line 775, in \_\_init\_\_
restore\_signals, start\_new\_session)

File "G:\Python37\lib\subprocess.py", line 1178, in \_execute\_child startupinfo) FileNotFoundError: [WinError 2] 系统找不到指定的文件。

During handling of the above exception, another exception occurred:

Traceback (most recent call last):

File "G:/codedir/python/webFrame/utils/mytest.py", line 11, in <module> driver = webdriver.Chrome()

File "G:\Python37\lib\site-packages\selenium\webdriver\chrome\webdriver.py", line 73, in \_\_\_\_ nit\_\_\_

self.service.start()

File "G:\Python37\lib\site-packages\selenium\webdriver\common\service.py", line 83, in star

os.path.basename(self.path), self.start error message)

selenium.common.exceptions.WebDriverException: Message: 'chromedriver' executable needs to be in PATH. Please see https://sites.google.com/a/chromium.org/chromedriver/home

有经验的朋友一眼就能发现,由于我们代码写的"webdriver.Chrome()",且没有指定路径,程序 会去环境变量中找对应的目录中去找chromedriver,然后发现没有chromedriver,就报错了,有的 友又问了,chromedriver是啥,嗯,这个问题百度下吧,简单来说就是一个驱动,让我们的程序能 过它来操作浏览器,对应的还有火狐的,ie的driver文件。

既然知道问题所在,那我们去下载个chromedriver就行了,国外官网可能由于某些原因上不去,那 们就找国内的,下面给个下载地址。http://npm.taobao.org/mirrors/chromedriver/

进到这个里面,可能看的一脸懵逼,这么多,我下载哪个?

......

| 2.0/    | 2013-00-25722-57-30 3407                    | 2   |
|---------|---------------------------------------------|-----|
| 2.1/    | 2013-00-25122-57-40 4817                    |     |
| 3.307   | 2014-05-01720-46-23 8437                    |     |
| 3.11/   | 2014-10-0010010012210002                    |     |
| 3 137   | 2014-10-27700-27-24 6267                    |     |
| 2.11/   | 2014-12-10711-17-56 7767                    |     |
| 2.14/   | 2015-01-28709-29-27 3417                    |     |
| 3 45/   | 2015-03-26772:08:10 8087                    |     |
| 3 16/   | 2015-06-00112-30-55 8797                    |     |
| 2 82/   | 3015-07-30733-11-44 8007                    |     |
| 3 18/   | 3015-08-10703-48-06 7407                    |     |
| 3 10/   | 3015.08.38705.00.43 1317                    |     |
| 2.3/    | 2013.00.20100.07.52.52.3747                 | 2   |
| 2 201   | 3015.10.02723.33.48.7807                    |     |
| 2,21/   | 2015-00-00-00-00-00-00-00-00-00-00-00-00-00 |     |
| 3.327   | 2010 01 20100.47137.210L                    |     |
| 3.337   | 2016-08-04710-02-03 3007                    |     |
| 3.34/   | 2010-00-0411510210213056                    |     |
| 2,249   | 2010-03-03-00137124-0322                    |     |
| 3 36/   | 2016-12-05121-10-44.5042                    |     |
| 2.397   | 2010-12-00123:24:10.3072                    |     |
| 3.38/   | 3017-03-00733-65-11 3247                    |     |
| 2.20/   | 2017-03-05-122:33:11.24%2                   |     |
| 4.47    | 2017-04-04-04-21-21-2072                    |     |
| 4.37    | 2013-09-25122:50:07.9472                    |     |
| 2.30/   | 2017-00-01122:33:24.0332                    |     |
| A - 74/ | 2017-07-22101100:24.0072                    |     |
| 4.34/   | 2017-00-30120107104,3342                    | -   |
| 2.73/   | 2017-10-03121109152.9702                    |     |
| 2.34/   | 2017-12-10103128140.0022                    | Š   |
| 2.33/   | 2010-01-10102:35:57.5012                    |     |
| 2.36/   | 2018-03-02109:17:32.0162                    | 5 C |
| 2.37/   | 2018-03-16706:19:07.2622                    |     |
| 2.38/   | 2018-04-17120:19:14.3282                    |     |
| 2.39/   | 2018-05-30186:19:55.3862                    |     |
| 2.4/    | 2013-10-01705:42:36.3712                    |     |

### 别急,我们先随便点进去一个

### Mirror index of http://chromedriver.storage.googleapis.com/2.10/

Sta a Cilla

../ chromedriver\_limux32.tip chromedriver\_limux53.tip chromedriver\_max32.tip chromedriver\_win32.tip motes.txt

2014-05-01720:46:22.8432 2014-05-01722:40:58.6972 2014-05-01722:40:58.6972 2014-05-01722:36:30.1702 2014-05-01722:59:28.2422 2014-05-01720:46:23.9902 2439424(2.33MB) 2301884(2.2MB) 4116418(3.93MB) 2843903(2.71MB) 4055(3.96kB)

Copyright @ cnpm | Home

### 你会发现每个里面都会有个notes.txt文件,让我们打开这个看看

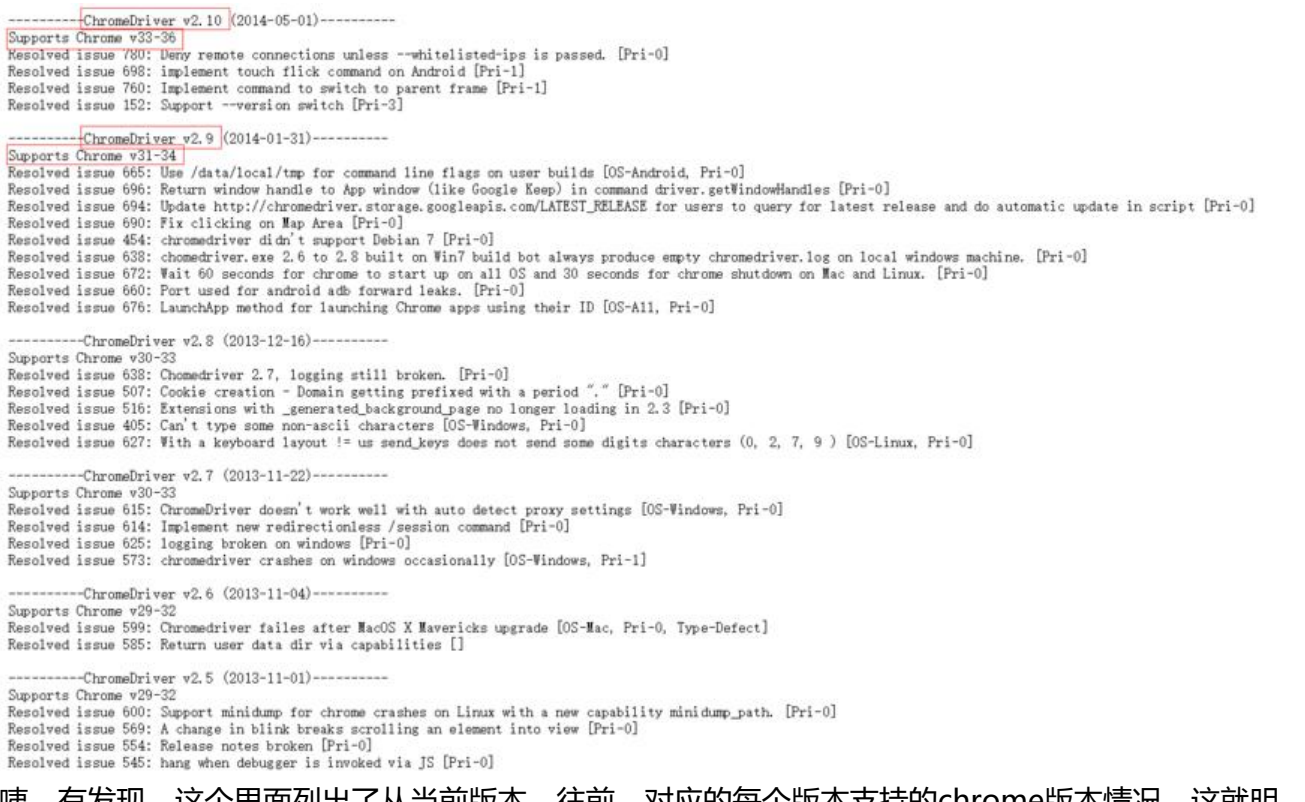

#### 咦,有发现,这个里面列出了从当前版本,往前,对应的每个版本支持的chrome版本情况,这就明 了,那我找我电脑上谷歌浏览器对应的版本就好了,这就又有一个问题,我电脑上的谷歌是什么版本?

### 打开谷歌浏览器

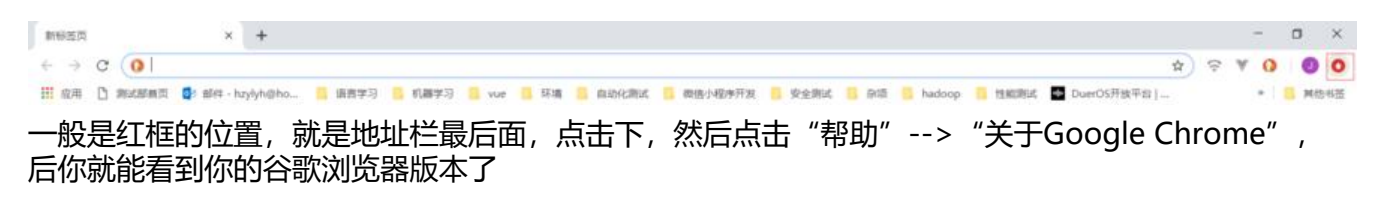

| 🧿 Google Chrome                         |   |
|-----------------------------------------|---|
| C 正在检查更新 版本 72.0.3626.121 (正式版本) (32 位) |   |
| 获取有关 Chrome 的帮助                         |   |
| 报告问题                                    | • |

### 然后去刚才的列表里找,其实,找最新的一个文件夹即可,因为最新的那个文件夹里的notes.txt会把 往的支持情况都罗列出来,然后在找对应的版本就好了。到我写这篇为止,最新的是2.46

| ChromeDriver v2.46 (2019-02-01)                                                                                                |
|----------------------------------------------------------------------------------------------------|
| Supports Chrome v71-73                                                                                                    |
| Resolved issue 2728: Is Element Displayed command does not work correctly with v0 shadow DOM inserts [[Pri-1]]                 |
| Resolved issue 755: /session/:sessionId/doubleclick only generates one set of mousedown/mouseup/click events [[Pri-2]]         |
| Resolved issue 2744: Execute Script returns wrong error code when JavaScript returns a cyclic data structure [[Pri-2]]         |
| Resolved issue 1529: OnResponse behavior can lead to port exhaustion [[Pri-2]]                                                 |
| Resolved issue 2736: Close Window command should handle user prompts based on session capabilities [[Pri-2]]                   |
| Resolved issue 1963: Sending keys to disabled element should throw Element Not interactable error [[Pri-2]]                    |
| Resolved issue 2679: Timeout value handling is not spec compliant [[Pri-2]]                                                    |
| Resolved issue 2002: Add Cookie is not spec compliant [[Pri-2]]                                                                |
| Resolved issue 2749: Update Switch To Frame error checks to match latest W3C spec [[Pri-3]]                                    |
| Resolved issue 2716: Clearing Text Boxes [[Pri-3]]                                                                             |
| Resolved issue 2714: ConnectException: Failed to connect to localhost/0:0:0:0:0:0:0:1:15756. Could not start driver. [[Pri-3]] |
| Resolved issue 2722: Execute Script does not correctly convert document.all into JSON format [[Pri-3]]                         |
| Resolved issue 2681: ChromeDriver doesn't differentiate "no such element" and "stale element reference" [[Pri-3]]              |
|                                                                                                    |
| ChromeDriver v2.45 (2018-12-10)                                                                                                |
| Supports Chrome v70-72                                                                                                    |
| Resolved issue 1997: New Session is not spec compliant [[Pri-1]]                                                               |
| Resolved issue 2685: Should Assert that the chrome version is compatible [[Pri-2]]                                             |
| Resolved issue 2677: Find Element command returns wrong error code when an invalid locator is used [[Pri-2]]                   |
| Resolved issue 2676: Some ChromeDriver status codes are wrong [[Pri-2]]                                                        |
| Resolved issue 2665: compile error in JS inside of WebViewImpl::DispatchTouchEventsForMouseEvents [[Pri-2]]                    |
| Resolved issue 2658: Window size commands should handle user prompts [[Pri-2]]                                                 |
| Resolved issue 2684: ChromeDriver doesn't start Chrome correctly with options.addArguments("user-data-dir=") [[Pri-3]]         |
| Resolved issue 2688: Status command is not spec compliant [[Pri-3]]                                                            |
| Resolved issue 2654: Add support for strictFileInteractability [[Pri-]]                                                        |
|                                                                                                    |
| ChromeDriver v2. 44 (2018-11-19)                                                                                               |
| Supports Chrome v69-71                                                                                                    |
| Resolved issue 2522: Test ChromeDriverTest. testVindowMaximize is failing on Mac build bot on Vaterfall [[Pri-2]]              |
| Resolved issue 2615: Incorrect 'alert open error' for window handle call [[Pri-2]]                                             |
| Resolved issue 2649: Element Send Keys should get "text" property in W3C mode [[Pri-2]]                                        |
| D 1 1 SODE MAR 1 1 AT R1 B 11 1 1 1 1 1 1 [[D 10]]                                                                             |

然后看到,72正好在2.46的支持范围,由于我们是windows,下载win32那个版本的就行,然后解压 会看到对应的chromedriver.exe文件

下载下来之后,有两种方法解决上面的问题:

● 一种是很普遍的一种,配置环境变量,可以将下载下来的chromedriver放到现有的环境变量的目录,比如:我们已经配置过了python,那就可以放到python的安装目录下;也可以随便弄个目录,把e e放进去之后,将这个目录配置到环境变量里

● 另外一种,也是我们以后采用的一种方法,自己在当前项目建个目录,然后把chromedriver放进去 之后启动chrome的指定这个路径即可

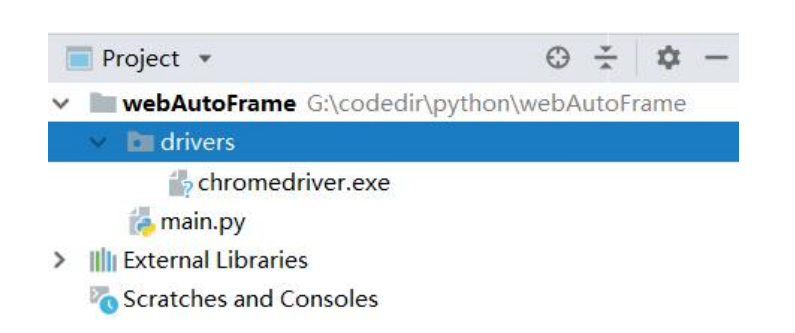

### 然后衍生出了如下代码

from selenium import webdriver

driver = webdriver.Chrome(executable\_path="G:/codedir/python/webAutoFrame/drivers/chr medriver.exe") # 这里发现我启动chrome的时候加了个参数,executable\_path,这个就是指定启 的chromedirver路径,因为之后我们可能因为浏览器不同而切换driver,每次都配置环境变量显然太 烦 driver.get("http://www.baidu.com") #打开百度的网址,简单来说就是地址栏里输入了百度的网址 driver.find\_element\_by\_id("kw").send\_keys("第一个脚本") #通过id定位到输入框,输入"第一个 本" driver.find\_element\_by\_id("su").click() #通过id定位到搜索按钮,点击搜索按钮 driver.quit() # 退出 # 这里先大概有个概念,其实看着英文,大概已经知道的每步的含义,还是比较直观的

然后再运行,不容易啊,成功打开了浏览器,打开了百度,输入了"第一个脚本",然后点击搜索, 出浏览器,完美!

# 后记

没有把pycharm的安装单独提出来,是感觉应该没啥难度,也没说咋新建项目,相信用过IDE的,基都知道,没用过的,相信大家的IQ。